# How to Place an Order on GT Distributing

We're here to make your ordering experience simple and straightforward! Follow the steps below to place your order online:

# A. Visit Our Website

- 1. Open your web browser.
- 2. Type GTDISTRIBUTING.COM in the address bar and press Enter.

#### **B.** Navigate to the Order Tab

- 1. Click on the **Order Tab** in the navigation menu.
- 2. Fill Out the Customer Info Form:
  - **Customer Name**: Enter your Store Name.
  - **Email Address**: Provide a valid email address.
  - Account No: Enter your 4-digit account number.
  - **Password**: Enter your Beverage License number, formatted as digits with a dash (e.g., 11-22222).
- 3. After filling out the form, you will be directed to the order form where you can search for items by name using the search bar.
  - Use the + and buttons to increase or decrease the quantity of items you wish to order.

## **C. Preview Your Order**

- 1. After selecting your items, you can preview your order.
- 2. In the preview section, you have the option to either Submit or Edit your order.

#### **D. Submit Your Order**

- 1. Once you submit your order, a pop-up message box will appear confirming that your order has been submitted successfully:
  - Message: "Order Submitted Successfully"

## E. Follow-Up

1. After successfully submitting your order, please give us a call to confirm and finalize your order.

Thank you for choosing GT Distributing! If you have any questions, feel free to reach out to our customer service team.